# 学習用タフレットで ミライシードやデジドリが うまく起動しないときの対処法

タブレットドリルがうまく起動しない場合、 ①Wi-Fiが接続できていない ②設定が「家庭用」に切り替わっていない ことが考えられます。 以下の手順で解決できます。

# 家庭のWi-Fiにつなぐ

### 1. 画面右下の無線LANマークをタップ

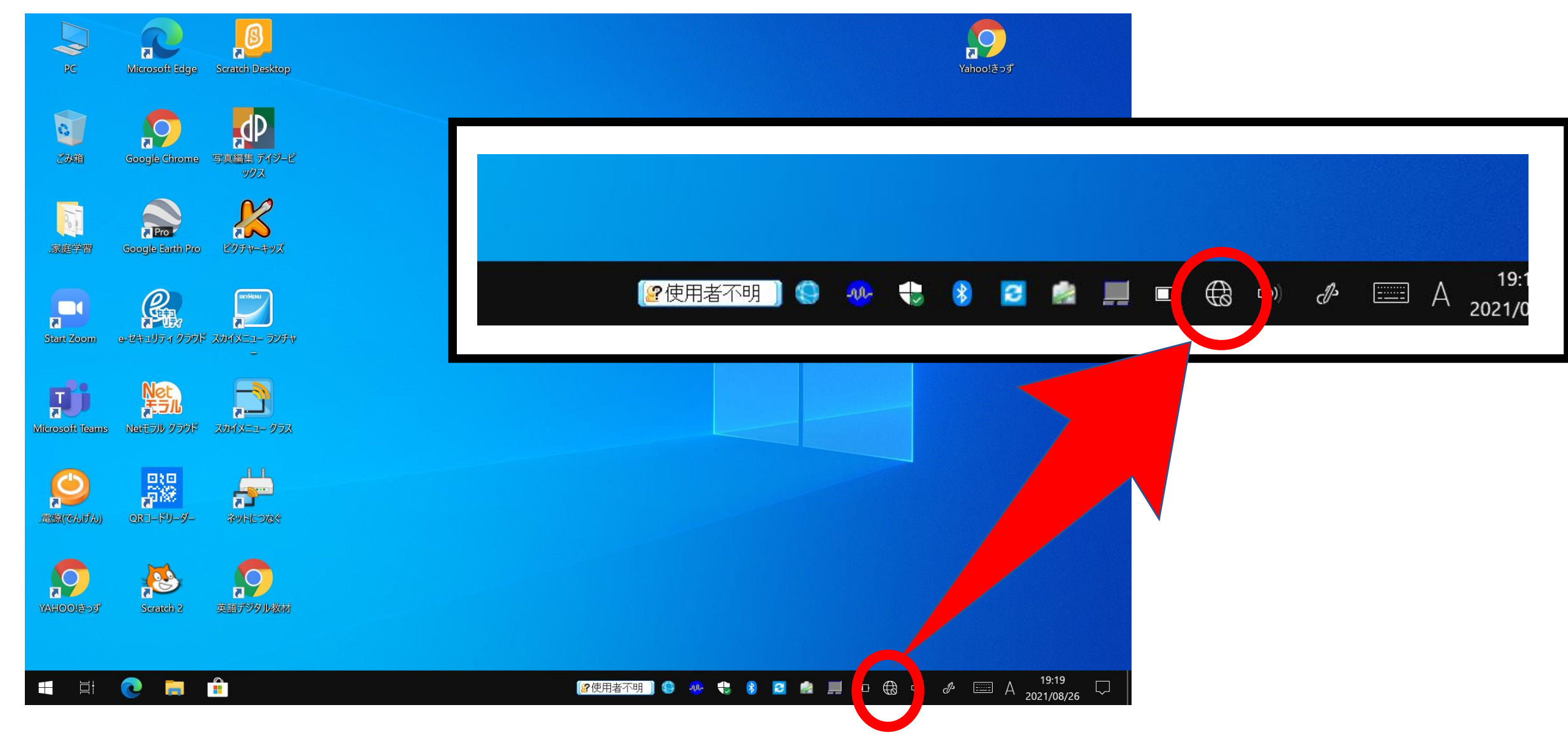

### 2. ご家庭のWi-FiルーターのSSIDを選び「接続」をタップ

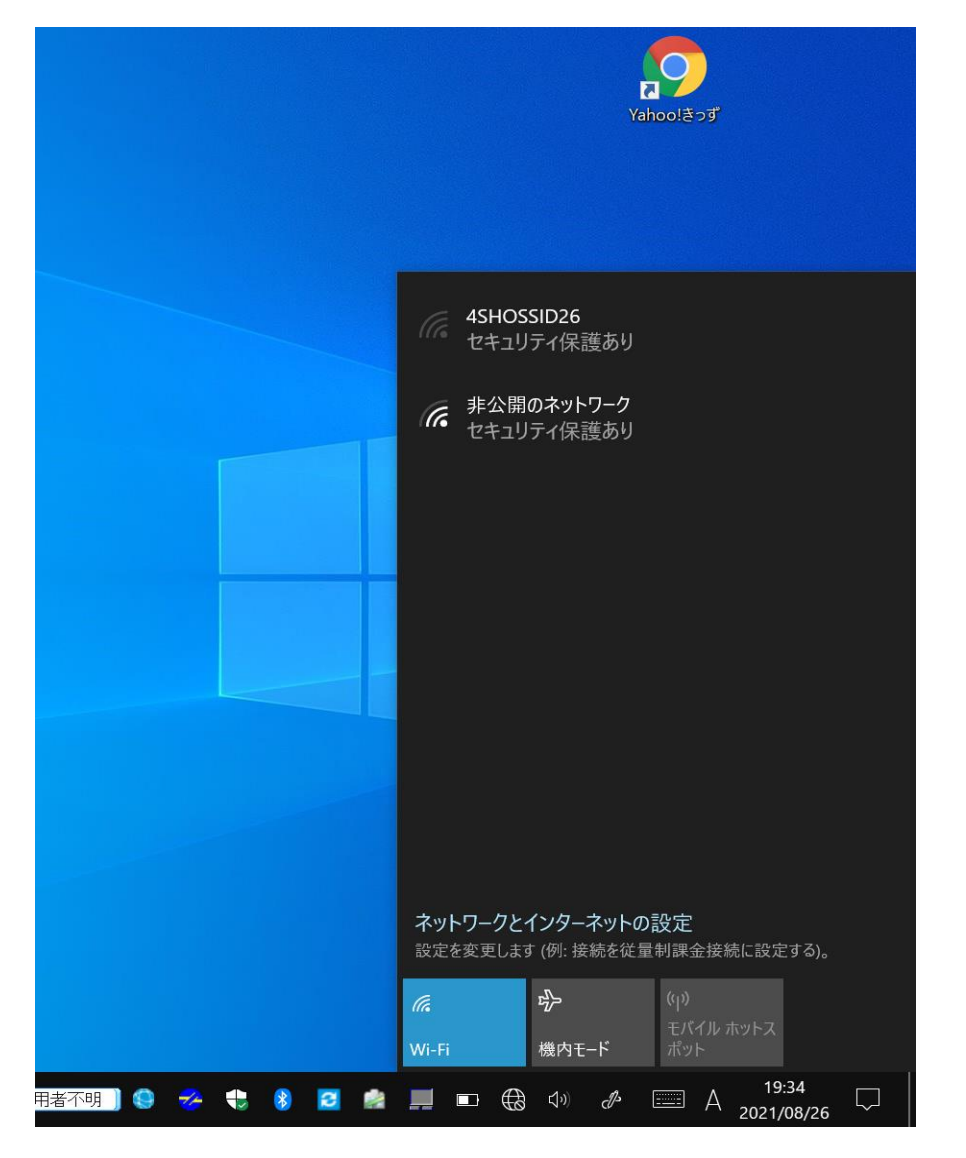

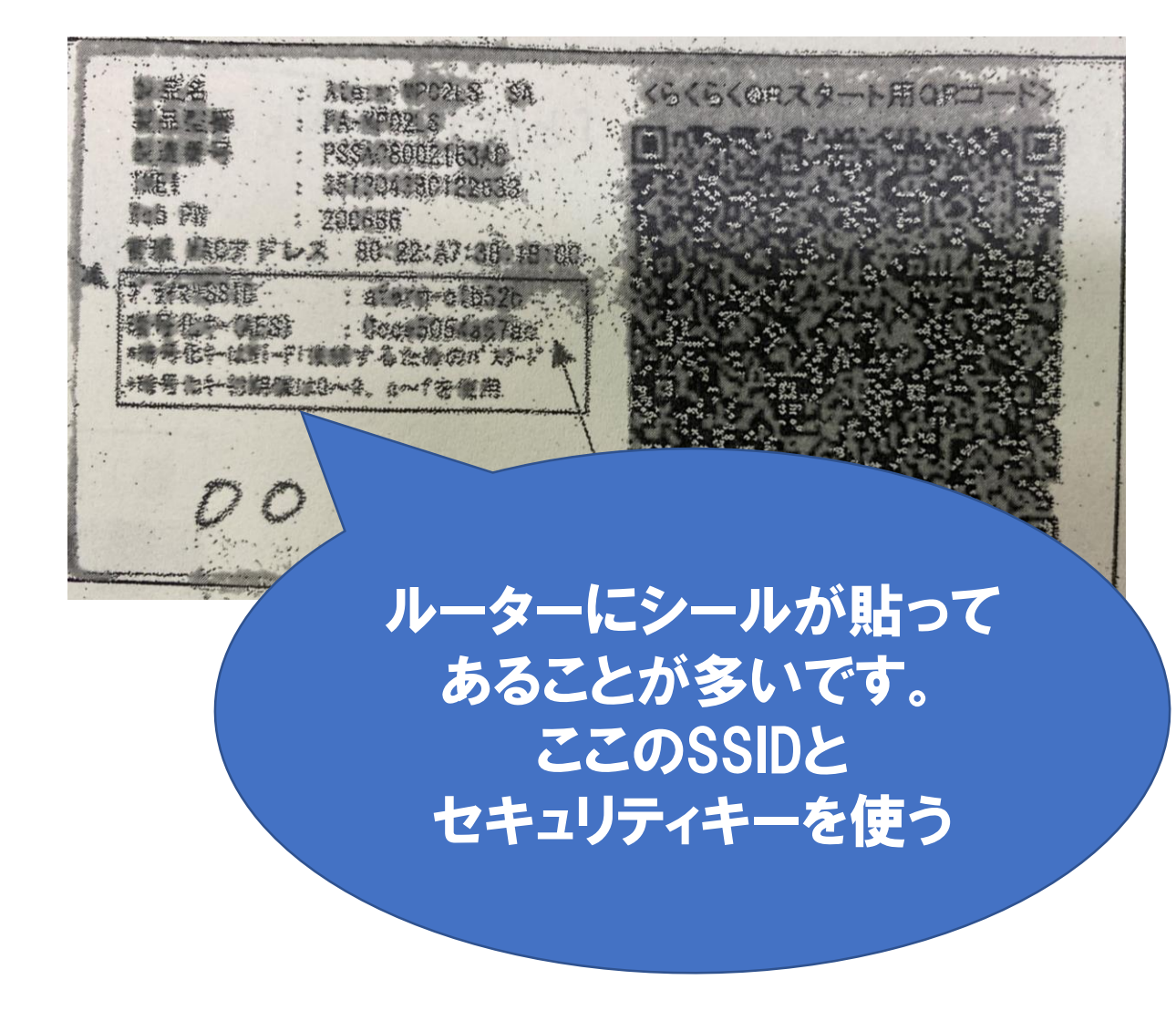

## 3. セキュリティキーを入力して「次へ」をタップ

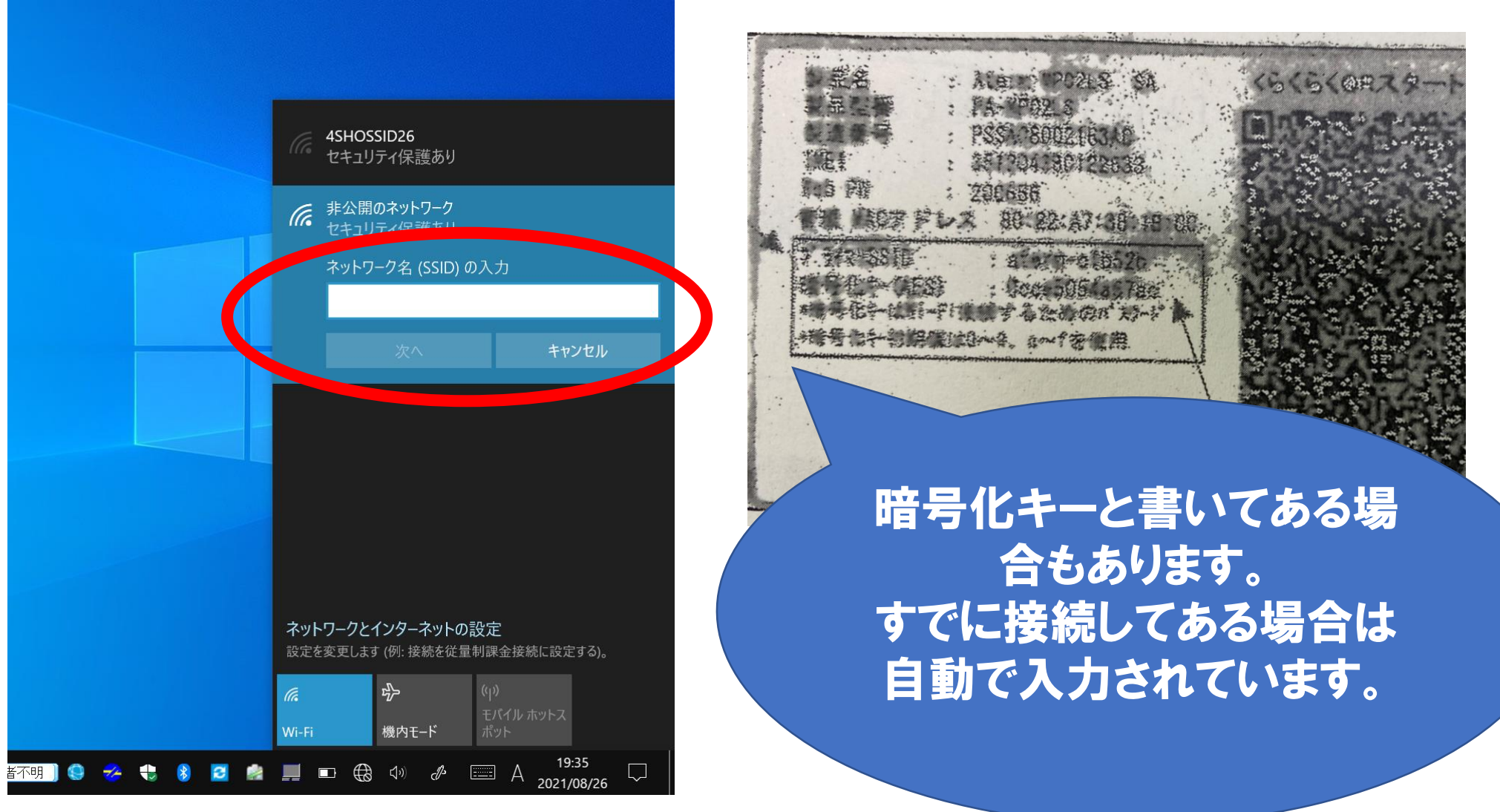

## Wi-Fiの接続完了です!

\* 2

コメノト

2

= ノート

-n-

#### このマークになったら完了 です!変わるのに時間が かかるときもあるので少し 待ってください

EŧEI

())

ſc.

-

Þ

\_\_\_\_\_

 $\Box\Box$ 

# 家庭用に設定を切り替える

### 1. 家庭学習フォルダをダブルタップ

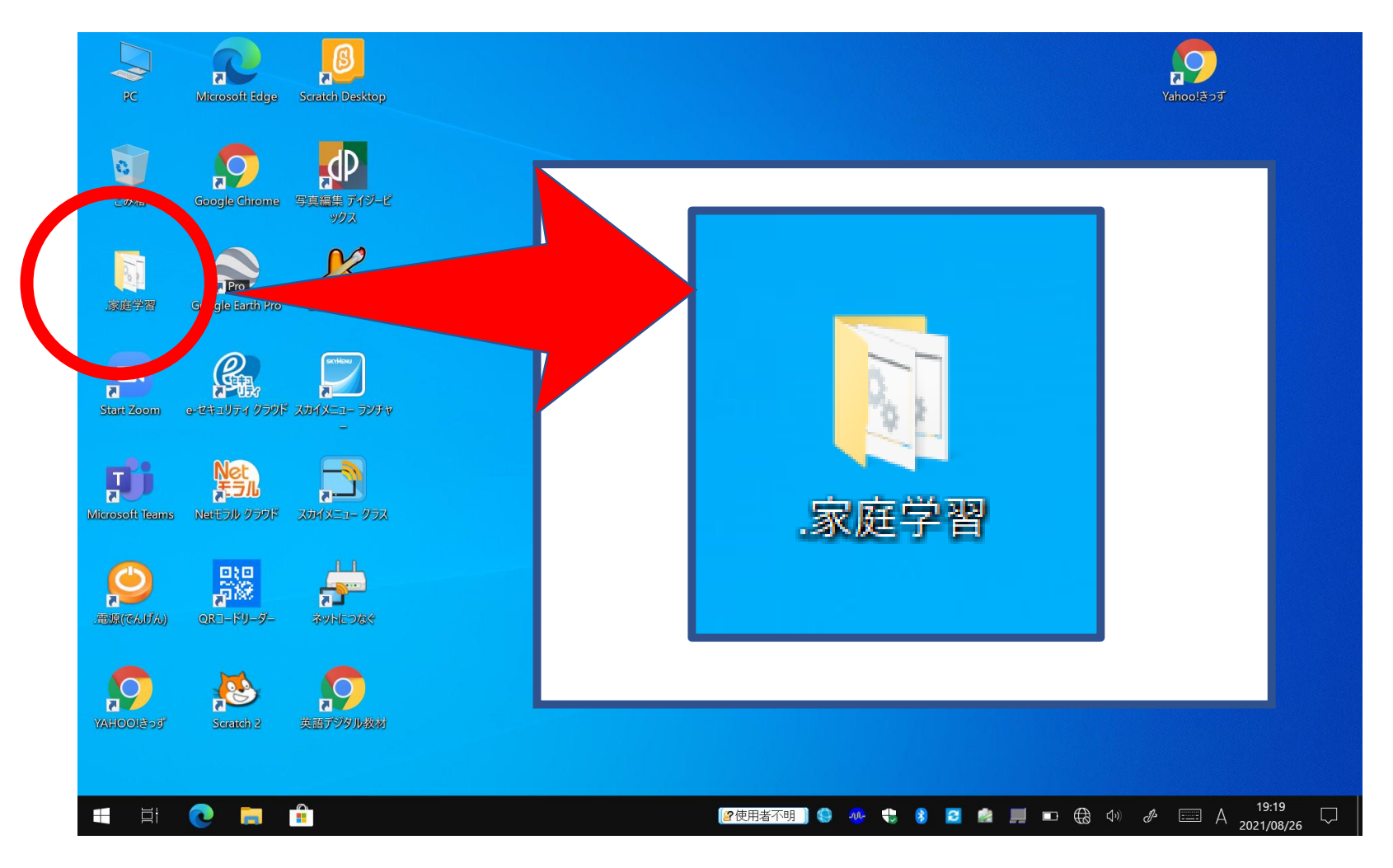

## 2. 家庭用を選んでダブルタップ

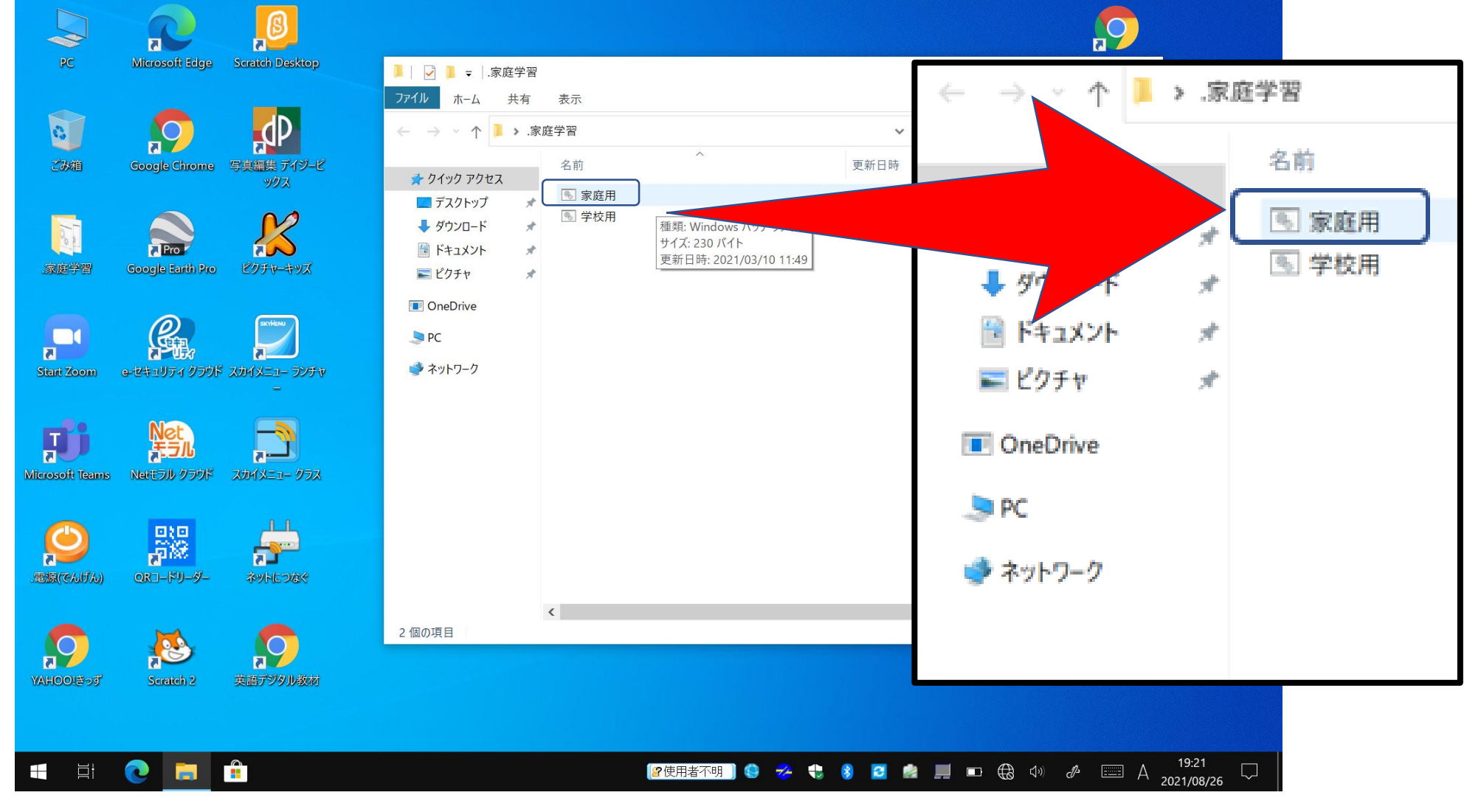

### 3. 下のような画面になったら右上の×をタップ

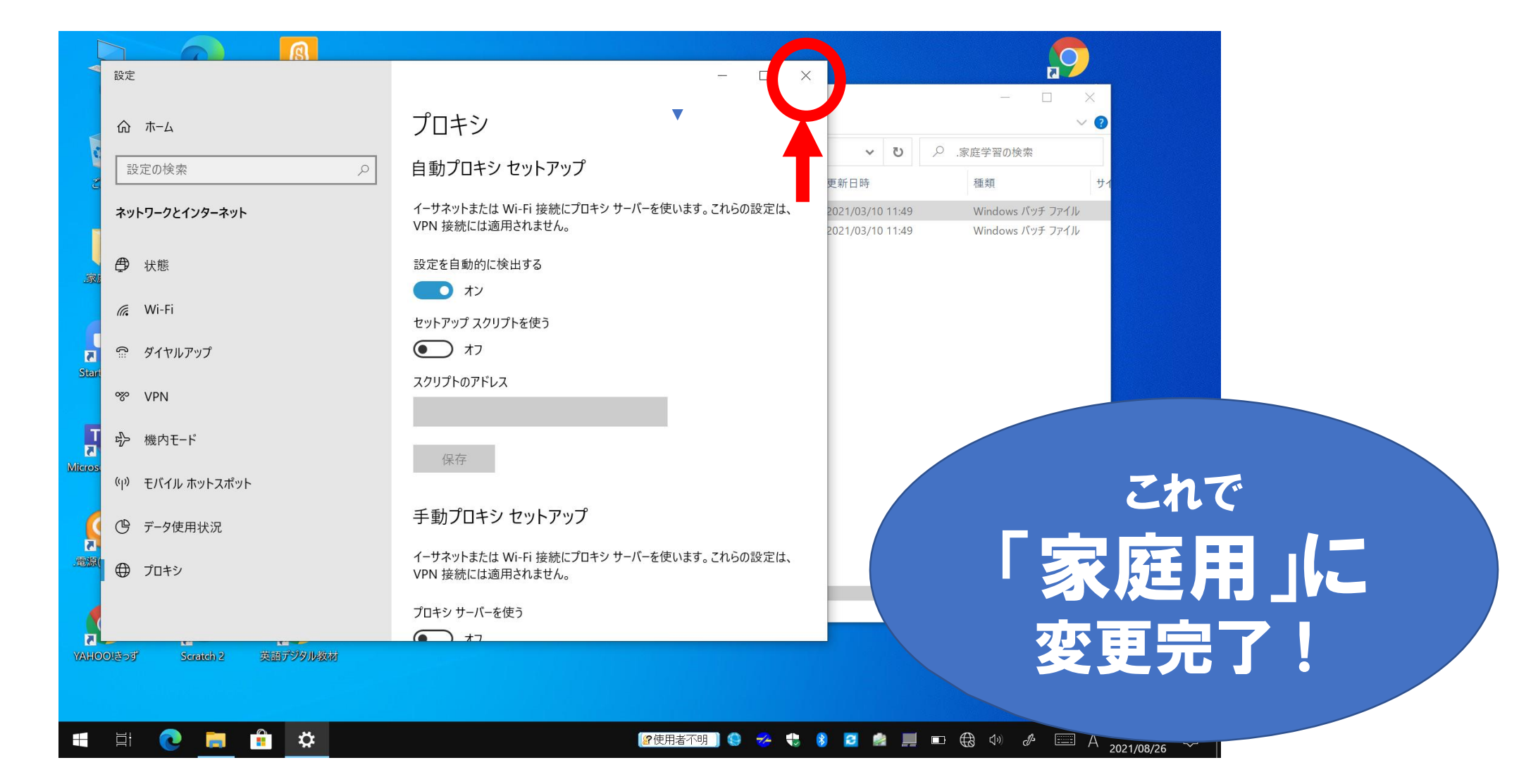